## [게시판에 유튜브 동영상을 업로드 하는 방법]

1) 업로드하고자 하는 유튜브 영상의
▲ 공유 버튼을 누르고 활성화되는 창에서
() 버튼을 눌러주십시오.
퍼가기

2) 형광펜에 표시된 부분 중 동영상 퍼가기 X src="★"안의 ★영역 부분을 복사(Ctrl+C) 해줍니다. <iframe width="560" height="315" src="https://www.youtube.com/embed/W8 r-tXRLazs" frameborder="0" allow="accelerometer; autoplay; encrypted-media; gyroscope; picturein-picture" allowfullscreen></iframe> 시작 시간: 0:38

3) 
<div><embed width="640" height="480" src="★" type="text/html"></div>
파란색으로 표시된 부분을 전체 선택하고 붙여넣기(Ctrl+V) 해줍니다. 그 뒤 박스안의
텍스트를 복사(Ctrl+C) 해주세요.

4)

|               |      |                    |  |  | 1 |
|---------------|------|--------------------|--|--|---|
| 디자인           | HTML | 미리보기               |  |  |   |
| in contractor |      | Contractor and the |  |  |   |

게시글 작성 하단의 HTML을 누르신 후 해당 내용을 붙여넣기(Ctrl+V) 해주시고 업 로드 하면 유튜브 영상이 보이게 됩니다.